# 华润集团守正电子招标采购平台

# CA 续期

# 操作指引

华润集团守正电子招标采购平台-(CA续期)操作指引 第-1-页

## 【注意事项】

- 成功续期后的 CA 锁无法再加密或解密旧的投标文件,请使用成功续期后的 CA 锁重新 制作投标文件(电子签章/生成/上传)。
- 为确保投标人 CA 锁成功续期,请务必先根据以下提示进行自检:

1. 必须使用 windows7 及以上操作系统简体中文版(不支持 windows 繁体版、英文

版; XP; Mac 系统);

علوان معتد مسترجع ع

2. 请确认电脑是否安装多个不同版本的平台驱动:

若是,请卸载其他全部驱动或另找一台无其他驱动的电脑,防止出现不兼容导致续期失败;

下载安装<u>华润集团守正电子招标采购平台驱动程序</u>(点击可跳转下载页面),下载时请
 确

保退出杀毒软件,安装时请右键驱动点击"以管理员身份运行",安装后打开"华润守正电 子招标平台检测工具",通过<mark>插锁一键检测</mark>后点击**一键登录系统;** 

必须使用 IE9 及以上版本的浏览器(请勿使用 360/QQ/搜狗/猎豹/2345/等其他浏览器)并根据 IE 浏览器配置操作手册设置浏览器(点击可跳转下载页面);

5. 插锁一键检测后请确保图中各项【建议修复项】为通过状态,提示需修复时请点击

| 7正证书助手             |          |                  |                                             |        |
|--------------------|----------|------------------|---------------------------------------------|--------|
| ¥湘守正证书助手           | 一組检测     | <b>凤</b><br>证书显示 | 公 第 2 年 2 年 3 年 3 年 3 年 3 年 3 年 3 年 3 年 3 年 |        |
| 检测通过               |          |                  |                                             | 一键登录系统 |
| 常规修复项              |          |                  |                                             |        |
| 建议修复项              |          |                  |                                             | <br>   |
| 证书残留检测             |          |                  |                                             | 0      |
| 网页编辑控件eWebEditor检测 |          |                  |                                             | 0      |
| 新点模板制作工具Word控件检测   |          |                  |                                             | 修复     |
| 天诚助手控件检测           |          |                  |                                             | 0      |
| 控件检测               |          |                  |                                             |        |
| 签章控件检测             | 版本号: 8.2 | .0.1092          |                                             | 0      |
| 加密控件检测             |          |                  |                                             | 0      |
| 读锁控件检测             |          |                  |                                             | 0      |
| 核心组件检测             |          |                  |                                             | 0      |
| 系统检测               |          |                  |                                             |        |
| 解除注册表锁定            |          |                  |                                             | 0      |
| FIP验证的加解密算法检测      |          |                  |                                             | 0      |

华润守正招标有限公司 https://szecp.crc.com.cn/

# 【操作流程】

1. 进入续期界面: 点击【CA 管理】-【CA 续期】-新增【CA 锁续期】;

| Sector Sector | E电子招标平台  |             |          |       |      |        | 欢迎您,王夫姐! |
|---------------|----------|-------------|----------|-------|------|--------|----------|
| $\odot$       | <b>«</b> | 我的桌面 C) CA袋 | z期 × × ► |       |      |        |          |
| 招标业务管理        | >        | CA锁续期       |          |       |      |        |          |
| 非招标业务管理       | >        | 单位名称:       |          |       |      |        | Q搜索      |
| CA管理          | ~ •      | 序 单位名称      | 证书序列号    | 使用者姓名 | 原有效期 | 续期后有效期 | 状态       |
| 移动CA信息查看      |          | /           |          |       |      |        |          |
| CA锁信息查看       |          |             |          |       |      |        |          |
| CA申请/变更       |          |             |          |       |      |        |          |
| CA密码重置        |          |             |          |       |      |        |          |
| CA续期          | /        |             |          |       |      |        |          |
| CA吊销          |          |             |          |       |      |        |          |

**2. 网上支付:**点击【网上支付】,支付成功后,续期按钮变成绿色,<mark>若成功支付后没有变</mark>

|                         |                                      |                                          | ×       |
|-------------------------|--------------------------------------|------------------------------------------|---------|
| 成交查询                    |                                      |                                          |         |
| 01 申请信息                 |                                      |                                          | $\odot$ |
|                         | 企业名称: 有限公司                           |                                          |         |
|                         | 续期时长: 12 月                           | 费用: 200 元                                |         |
| 02 支付信息                 |                                      |                                          | $\odot$ |
| 「済注意: 石単位谷<br>较复杂, 请务必行 | ₩₩₩₩₩₩₩₩₩₩₩₩₩₩₩₩₩₩₩₩₩₩₩₩₩₩₩₩₩₩₩₩₩₩₩₩ | 用,请勿奨糊:请重新中请购头称CA取,CA取奨期以提供增值税电子首通发票。 Ca | 4现采用步骤  |

<mark>化时</mark>,请点击左上角的【**成交查询】**按钮后刷新页面;

#### 3. 续期:

支付成功后,插入 KEY,点击【续期】

华润集团守正电子招标采购平台-(CA续期)操作指引 第-3-页

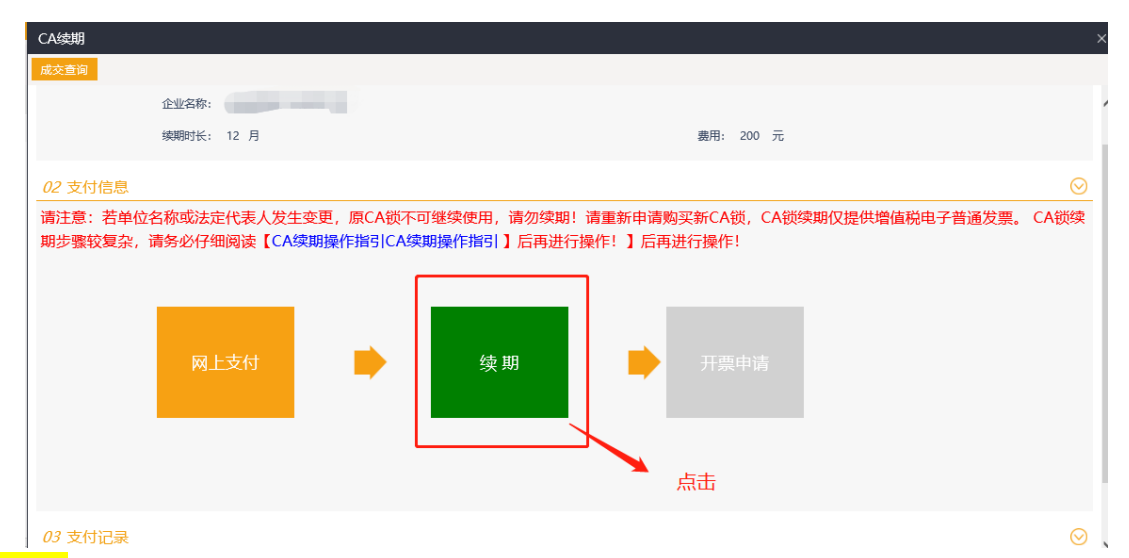

<mark>请务必</mark>在新页面阅读提示信息:【续期后,新的 CA 锁无法再加密旧的投标文件,请使用新的 CA 锁重新制作投标文件参与投标!】

| CA续期                                                                                           | ×       |
|------------------------------------------------------------------------------------------------|---------|
| CA锁续期                                                                                          | ×       |
| 01 证书信息激活                                                                                      | $\odot$ |
| 证书序列号: *                                                                                       |         |
| 证书使用者:★                                                                                        |         |
| 证书有效明: *                                                                                       |         |
| 证书颁发机构:*                                                                                       |         |
| 读取证书 CA签章续期 CA证书续期                                                                             |         |
| 02 续期说明         提醒         ×                                                                   | $\odot$ |
| 第一步: 先读取证书,如果证书读取过程中有问:                                                                        |         |
| 第二步:点击CA签章续期按钮,跳转到续期页面<br>续期后,新的CA锁无法再加解密旧的投标文页面,中间过程如有报错,清联系客服进行处理。<br>第三步:点击CA证书续期按钮,等待续期操作成 |         |
|                                                                                                |         |
|                                                                                                |         |
|                                                                                                |         |

阅读提示语并点击确定,插 CA 锁【读取证书】并输入 PIN 码

| CA锁续期                |                                                                                                 |         |
|----------------------|-------------------------------------------------------------------------------------------------|---------|
| 01 证书信息              | 數活                                                                                              | $\odot$ |
|                      | 证书序列号: * 53d1207843f3f9a9003eac8d91156e5c10592e0e                                               |         |
|                      | 征书使用者: • 五号投标公司                                                                                 |         |
|                      | 证书有效期: * 2022-7-21 17:9:26                                                                      |         |
|                      | 证书颁改机构:* C=CN, O=华澜夺正招标有限公司, OU=电子商务部, CN=华澜夺正招标有限公司CA                                          |         |
|                      | 读取证书 CA签章续期 CA证书续期                                                                              |         |
| 02 续期说明              |                                                                                                 | $\odot$ |
| 第一步: 先读I<br>第二步: 点击( | 双证书,如果证书读取过程中有问题,请联系客服进行处理。<br>CA签章续期按钮,跳转到续期页面,先获取,再点击写入授权按钮,等操作成功后,再关闭此页面,中间过程如有报错,请联系客服进行处理。 |         |
| 第三步:点击(              | CA证书续期按钮,等待续期操作成功。                                                                              |         |
|                      |                                                                                                 |         |

在新打开的页面,点击密钥盘序列【获取】

| 华润集团守正电子招标采                  | 购平台-(CA                    | 续期)操作指引 第-4-页                                                                                                    |
|------------------------------|----------------------------|----------------------------------------------------------------------------------------------------|
| 🔀 [UAT] 华阔集团夺正电子招标 🛛 🗙 华阔夺正电 | B子招标平台 × 🔇                 | 密明显硬权 X +                                                                                                    |
| ← → C                        | rization/toWriteLicensedPa | ge?app_key=yS3R56k0&key_sn=5A2D295706270320&operate_type=1&term=12&notify_url=https%3A%2F%2Fszecp-uat.crc.com.cn%2FEpointS |
|                              | 密钥盘授权 (续期)                 |                                                                                                    |
|                              | 密钥盘序列号                     | <b>FR</b> 5A2D295706270320                                                                                                 |
|                              | 授权单位                       | 华润守正招标有限公司                                                                                                    |
|                              | 授权类型                       | 期限 ・                                                                                                    |
|                              | 期限授权月数                     | 12                                                                                                    |
|                              | 密钥盘证书名称                    | 五号投标公司,E=,O=华润守正招标有限公司,OU=EXT.111222888999118877(CN=五号投标公司,E=                                                              |
|                              |                            | 写入透忆                                                                                                    |
|                              |                            |                                                                                                    |

### 获取到序列号后,点击【写入授权】,并输入 PIN 码

| 🔀 【UAT】 华润集团守正电子招标》 🗙 🛛 🔀 华润守正电                                    | 1子招标平台 × 🕄                 | 密销盘接权 × +                                                                                                    |
|--------------------------------------------------------------------|----------------------------|----------------------------------------------------------------------------------------------------|
| $\leftrightarrow$ $\rightarrow$ C $($ sapi.kinggrid.com/api/author | rization/toWriteLicensedPa | age?app_key=yS3R56k0&key_sn=5A2D295706270320&operate_type=1&term=12&notify_url=https%3A%2F%2Fszecp-uat.crc.com.cn%2FEpoin |
|                                                                    |                            |                                                                                                    |
|                                                                    | 密钥盘授权 (续期)                 |                                                                                                    |
|                                                                    | 密钥盘序列号                     | <del>武限</del> 5A2D295706270320                                                                                            |
|                                                                    | 授权单位                       | 华润守正招标有限公司                                                                                                    |
|                                                                    | 授权类型                       | 期限 ~                                                                                                    |
|                                                                    | 期限授权月数                     | 12                                                                                                    |
|                                                                    | 密钥盘证书名称                    | 五号投标公司,E=,O=华润守正招标有限公司,OU=EXT.111222888999118877(CN=五号投标公司,E=                                                             |
|                                                                    |                            | 输入PIN码,并确认         ×           与入线权         ·····                                                                         |
|                                                                    |                            | <b>18</b> 07                                                                                                    |

CA 签章续期成功后,将提示【写入授权成功,并提示有效期时间】

| 华润集团守正电子招标采购。                                                       | 平台-(CA续期                  | 1)操作指引 第-5-页                                                                                            |
|---------------------------------------------------------------------|---------------------------|----------------------------------------------------------------------------------------------------|
| 🔀 【UAT】华润集团夺正电子招标》 🗙 🛛 🔜 华润夺正电                                      | 子招标平台 × 🕄                 | 密明盘搬队 X +                                                                                               |
| $\leftrightarrow$ $\rightarrow$ C $($ csapi.kinggrid.com/api/author | ization/toWriteLicensedPa | ge?app_key=yS3R56k0&key_sn=5A2D295706270320&operate_type=1&term=12&notify_url=https%3A%2F%2Fszecp-uat.c |
|                                                                     | 密钥盘授权 (续期)                |                                                                                                    |
|                                                                     | 密钥盘序列号                    | <b>获取</b> 5A2D295706270320                                                                              |
|                                                                     | 授权单位                      | 华润守正招标有限公司                                                                                              |
|                                                                     | 授权类型                      | 期限 ~                                                                                                    |
|                                                                     | 期限授权月数                    | 12                                                                                                    |
|                                                                     | 密钥盘证书名称                   | 五号投标公司,E=,O=华阔守正招标有限公司,OU=EXT.111222888999118877(CN=五号投标公司,E=<br>系统提示 ×                                 |
|                                                                     |                           | 写入授权<br>[5A2D295706270320] 写入授权成功,有效<br>期: 2021-07-22 至 2023-07-21                                      |
|                                                                     |                           | <b>論</b> 从                                                                                              |
|                                                                     |                           |                                                                                                    |

回到 CA 续期页面,再点击【CA 证书续期】

| CA | 续期                                           |                                    |                   |  |
|----|----------------------------------------------|------------------------------------|-------------------|--|
| с  | A锁续期                                         |                                    |                   |  |
|    | 01 证书信息激活                                    |                                    |                   |  |
|    | 证书序列号: * 53d120                              | '843f3f9a9003eac8d91156e5c10592e0e |                   |  |
|    | 证书使用者: * 五号投榜                                | 公司                                 |                   |  |
|    | 证书有效期: * 2022-7-                             | 21 17:9:26                         |                   |  |
|    | 证书颁发机构: * C=CN, (                            | )=华润守正招标有限公司, OU=电子商务部, CN=华润守正招标有 | 洞限公司CA            |  |
|    |                                              | 读取证书                               | CA签章续期 CA证书续期     |  |
|    | 02 续期说明                                      | 提醒                                 | ×                 |  |
|    | 第一步: 先读取证书,如果证书读取过程                          | 中有问题,请联系                           |                   |  |
|    | 第二步: 点击CA签草续期按钮,跳转到续<br>第三步: 点击CA证书续期按钮,等待续期 | 期页面,无犹取,用<br>操作成功。                 | 过程如有报错,请联系各版进行处理。 |  |
|    |                                              |                                    |                   |  |
|    |                                              |                                    | 确定                |  |
|    |                                              |                                    |                   |  |

CA 证书续期成功后,将提示【证书续期成功】、

### 4. 下载发票: CA 续期费用支付成功后,【开票申请】按钮变成绿色,可点击下载

\* CA 锁续期仅提供增值税普通电子发票;

#### 华润集团守正电子招标采购平台-(CA续期)操作指引 第-6-页

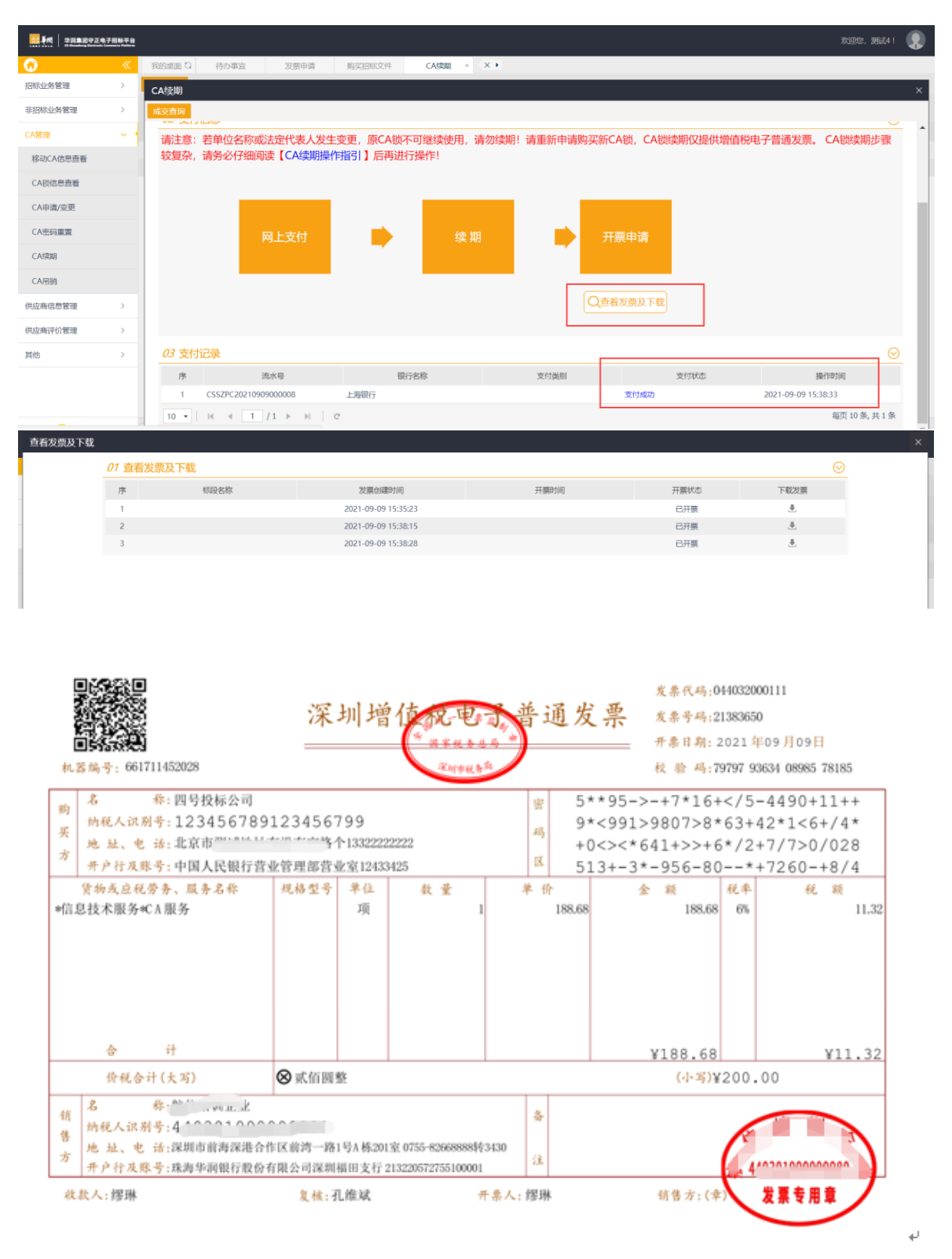

#### 5. 检测:

打开华润守正证书助手(检测工具),点击【插锁一键检测】

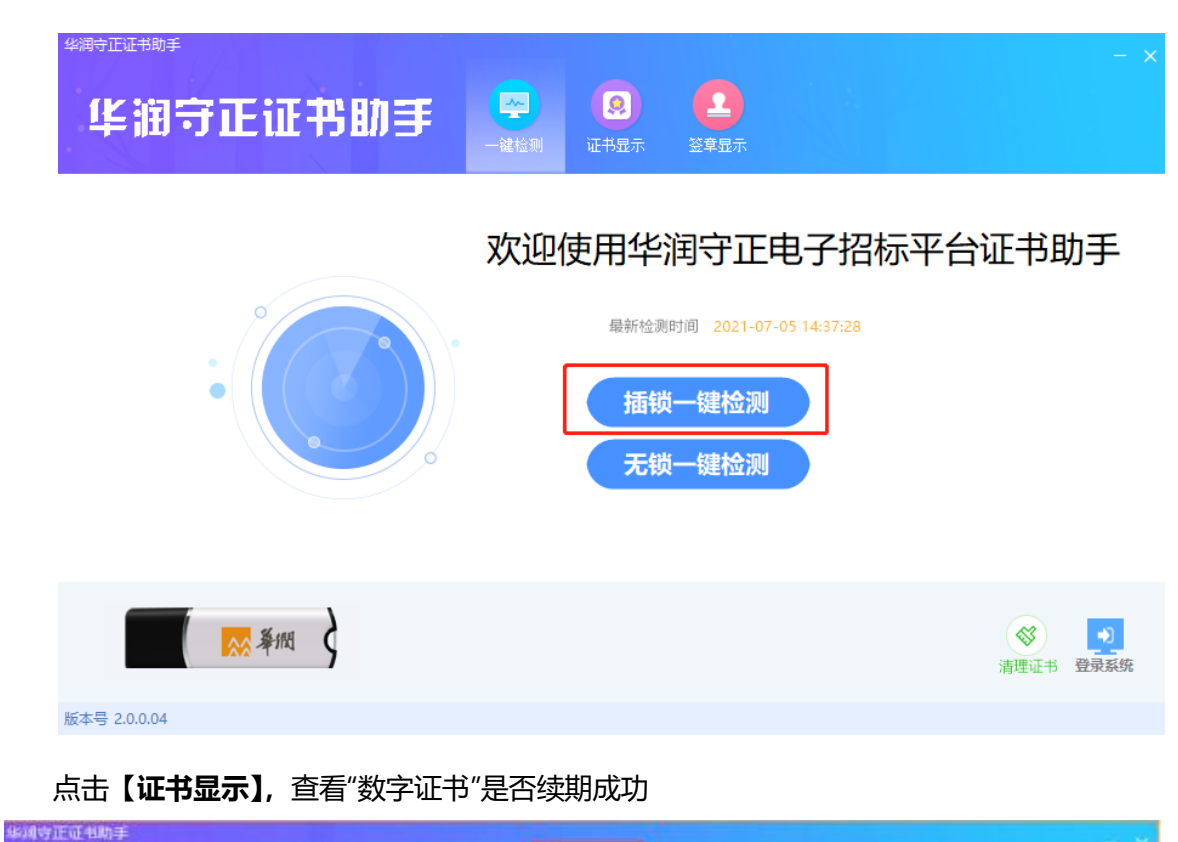

第-7-页

华润集团守正电子招标采购平台-(CA续期)操作指引

| <sup>正证486年</sup><br>ド油守正证                  | 书助手 😨 🔍         |                                                       |
|---------------------------------------------|-----------------|-------------------------------------------------------|
| <ul> <li>2] 整名证书</li> <li>3 加密证书</li> </ul> |                 | ● 亚书状态正常<br>送者结局所认证、防止交易中的困难发生。                       |
|                                             | 18              | (1)                                                   |
|                                             | 证书版本            | 3                                                     |
|                                             | 证书序列号           | 3D0AD0B459C9873A58893C5F2AF8CD5DC5C7B8A7              |
|                                             | 证书有效则           | 2020-06-17 19:36:18                                   |
|                                             |                 |                                                       |
|                                             | 有效剩余时间          | 达剩 324天                                               |
|                                             | 有效剩余时间<br>证书使用者 | 适制 324天<br>OU=EXT:911100007109327937, O=华润守正招标有限公司, O |

华润集团守正电子招标采购平台-(CA续期)操作指引 第-8-页

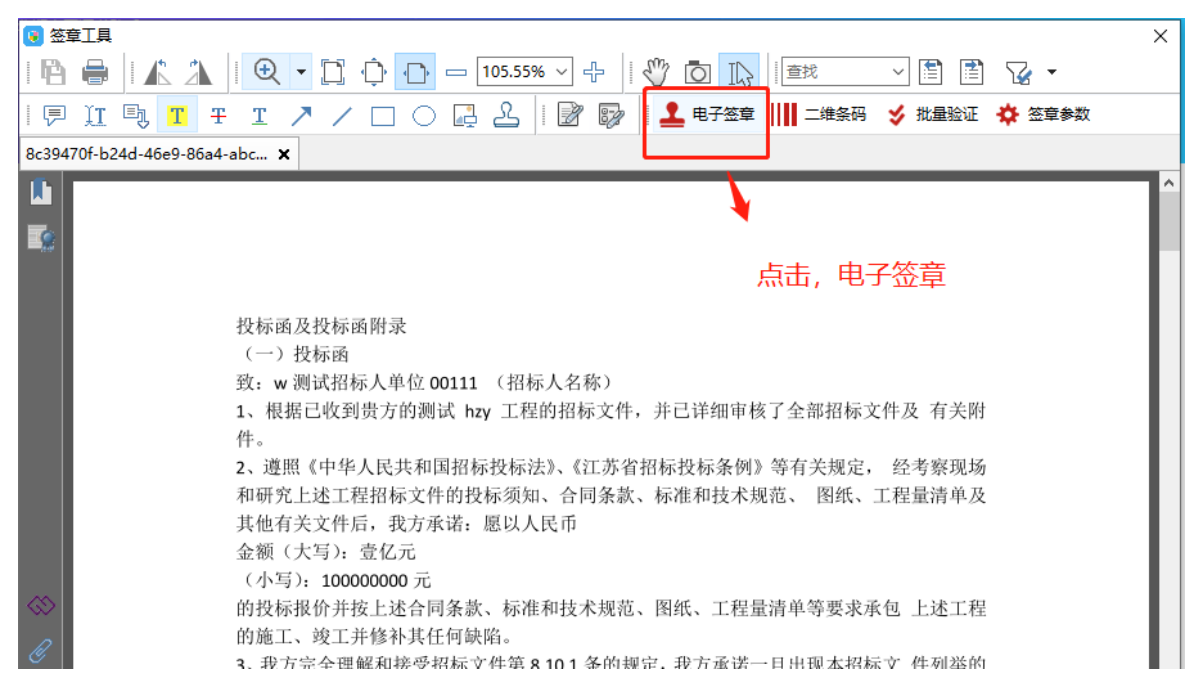

#### 点击【电子签章】, 查看是否可以正常签章。

### 若续期成功后此处仍提示过期或异常,请点击首页【客服】图标截止在线提问,联系守正客服 协助处理。

| 招标专区                                        |      |    | 更多 >  | 登录 / 注册入 |       |                |          |
|---------------------------------------------|------|----|-------|----------|-------|----------------|----------|
| 招标 (預率)公告 变更公告 中标候选人公示 中标公告 终止公告 开标日        | ¥    |    |       |          |       |                |          |
| (网)华润新能源(连州)风能有限公司连州、阳西三期、信宜风电场风机安装在线振动监测   | 正在报名 | 货物 | 08-18 | 0        | 8     | â ≡            |          |
| (网)华润电力 (宣昌) 有限公司铁路煤卸储系统改造施工总承包工程招标公告       | 正在振名 | 工程 | 08-18 | 采购人      | 供应商   | 评审专家           |          |
| (网)华润电力 (海丰) 有限公司离子色谱仪采购招标公告                | 正在振名 | 货物 | 08-18 |          |       |                |          |
| (网)华润电力 (珠海) 智慧能源有限公司燃气分布式能源项目网络计算机监控系统 (NC | 正在服名 | 货物 | 08-18 | R        | -     |                |          |
| (网)华润电力 (海丰) 有限公司2020—2022年度循环水药剂采购招标公告     | 正在服名 | 货物 | 08-18 | 监督人      | 招标代理  |                |          |
| (网)华润电力湖南有限公司2020年-2021年醫媒机網球采购招标公告         | 正在振名 | 货物 | 08-18 |          |       |                |          |
| 非招标专区                                       |      |    | 更多 >  | 帮助中心     |       |                |          |
| 采购公告 变更公告 结果公告                              |      |    |       |          |       |                |          |
| 辽宁华润万家生活超市有限公司华润万家辽宁公司2020年新媒体广告宣传项目公告      | 正在振名 | 服务 | 08-18 |          | 1     | e              |          |
| 华润辽宁铁岭医药有限公司华润辽宁铁岭医药有限公司采购办公设备耗材公告          | 正在服名 | 货物 | 08-18 | 平台手册     | 工具下载  | 信息服务           | 客服       |
| 河南双鹤华利药业有限公司2014年双鹤华利迁建项目绿化施工项目公告           | 正在振名 | 工程 | 08-18 |          |       |                | A-12 AVA |
| 华润湖南双舟医药有限公司华润湖南双舟医药有限公司快递服务采购项目公告          | 正在服名 | 服务 | 08-17 | Θ        | CA    | 0              | 回答       |
| 华润湖南双舟医药有限公司华润湖南双舟医药有限公司食堂食材配送服务采购公告        | 正在服名 | 服务 | 08-17 | 操作抑频     | CAIKE | 联系客服           |          |
| 华润济宁医药有限公司华润济宁关于IT配件采购维修项目                  | 正在报名 | 货物 | 08-17 | JAN PUMP |       | 1000 Stat (88) |          |
| 零星物资采购专区                                    |      |    |       |          |       |                | _        |

\* 更多平台操作常见问题亦可点击首页【客服】图标直接在线提问, 可快速获得回复!